# Internet bankarstvo (e-ba) Uputstvo za korisnike

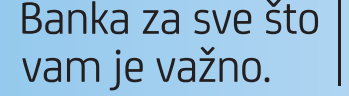

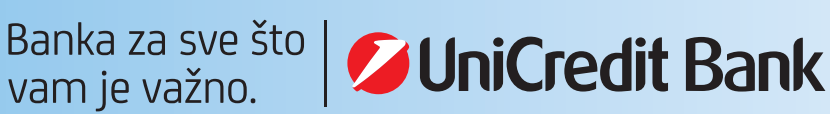

## Internet bankarstvo (e-ba)-korisnička uputa

## 1. UVOD

Pred Vama se nalazi kratka korisnička uputa koje ima za cilj olakšati korištenje nove verzije aplikacije Internet bankarstva (e-ba). U ovoj korisničkoj uputi ćemo se fokusirati na one funkcionalnosti e-ba aplikacije koje se najčešće koriste. U slučaju da imate dodatnih pitanja koja nisu obuhvaćena ovom uputom, na raspolaganju Vam stojimo putem besplatnog info broja 080 081 051 dostupnog 24/7h (za pozive iz inozemstva +387 33 567 460) ili putem e-mail adrese eba.gradjani@unicreditgroup.ba

#### 2. PRIJAVA U E-BA APLIKACIJU

Postupak prijave u novu verziju e-ba aplikacije je jednak kao i u prethodnoj verziji, prijava putem broja tokena i OTP(APPLI1). Da biste se prijavili u e-ba aplikaciju potrebno je da unesete najprije broj tokena (broj fizičkog ili m-tokena) u ovisnosti koju vrstu tokena koristite. U novoj verziji e-ba aplikacije, za prijavu je moguće **korisiti samo jedan tip tokena**, fizički token ili m-token.

| 💋 UniCredit Bank    | він 🗸 | 💋 UniCredit Bank                     | Bih 🗸 |
|---------------------|-------|--------------------------------------|-------|
| Dobro došli!        |       |                                      |       |
| Broj tokena         | _     | 1234567890<br>PROMUJENITE BROJ TOKEM | A     |
| Unesite broj tokena | -     | OTP (APPLI 1)                        |       |
| DALJE               |       | Unesite OTP (APPLI 1)                |       |
|                     |       |                                      |       |

Nakon unosa broja tokena i OPT (APPLI1), odabirom opcije "PRIJAVA" pristupit ćete Vašim računima.

|          | MOLIMO VAS IZABERITE NAJMANJE JEDNOG KLIJENT        | A      |
|----------|-----------------------------------------------------|--------|
| Proizvod |                                                     |        |
| e-ba     |                                                     | -      |
| Klijent  | Izaberite sve/Obrišite sve                          | Računi |
| ✓ TEST   | N KORISNIK 1                                        | 1      |
| ✓ TEST   | II KORISNIK 2                                       | 1      |
|          |                                                     | 3      |
| •        |                                                     | 1      |
| Označ    | kao zadano i ne prikazuj prilikom naredne prijave 🚺 |        |

Ukoliko u e-ba aplikaciji imate dodijeljene i ovlašteničke račune, nakon opcije "Prijava", e-ba aplikacija će Vam ponuditi da odaberete čije račune želite da vidite prikazane u e-ba aplikaciji, vlasničke račune, samo račune ovlaštenika ili sve račune (vlasničke i ovlašteničke). Označavanjem imena korisnika, računi će biti prikazani u e-ba aplikaciji. Odabirom opcije "Označi kao zadano i ne prikazuj prilikom naredne prijave" aplikacija će zapamtiti Vaš odabir i neće Vam ponovno nuditi izbor računa. Ovu izmjenu možete uvijek poništiti odabirom opcije Postavke->Kontakt podaci->Obrišite postojeće postavke.

## **3. POČETNA STRANICA**

Nakon što se prijavite u e-ba aplikaciju, u gornjem dijelu ekrana je prikazan glavni izbornik "**PLAĆANJA**" putem kojega možete pristupiti kreiranju novih naloga, ugovaranju trajnih naloga, e-uplatnica, kreiranju primatelja i predložaka, a također možete vidjeti sve naloge koje ste poslali a koji se još nisu obradili.

| ØI               | <b>IniCredit</b> B          | ank       | ٩                                   |          |                            | Q 🏚    | AVALDO  |
|------------------|-----------------------------|-----------|-------------------------------------|----------|----------------------------|--------|---------|
|                  | PLAĆANJA                    | ~         |                                     |          | Krediti i kreditne kartice | Računi | Štednja |
| Dobro            | Plaćanja i prijenosi        |           |                                     | 17.20    |                            |        |         |
| Vaše p<br>Vaša s | Trajni nalozi               | st        | vo je bilo <b>20 listopada 2021</b> | u 13:20. |                            |        |         |
|                  | Trajni nalog - ovlašteno po | ovlačenje |                                     |          |                            |        |         |
|                  | E-Uplatnice                 | (0)       |                                     |          |                            |        |         |
| - L              | Nalozi na čekanju           | ۵         |                                     |          |                            |        |         |
|                  | Primatelji i Predlošci      |           |                                     |          |                            |        |         |

Sa desne strane je dostupan prikaz Vaših računa podijeljen u tri osnovne kategorije:

- KREDITI I KREDITNE KARTICE
- RAČUNI (tekući i devizni računi)
- ŠTEDNJA (štedni računi, otvorena/dječja štednja, depozit)

## 4. PREGLED STANJA I PROMETA PO RAČUNIMA

Nakon što se prijavite u e-ba aplikaciju, imate mogućnost uvida u stanja i promete po računima.

| Obveze                        | -289,00 BAM         | Stanje 🚺                               | <b>112.112</b> ,37 BAM | Štednja                       | <b>122.257</b> ,00 BAM |
|-------------------------------|---------------------|----------------------------------------|------------------------|-------------------------------|------------------------|
|                               | Uključuj<br>devizne | ući dopušteno prekoračenje i<br>račune |                        |                               |                        |
| <b>VISA KR.POT.KR.</b><br>403 | <b>-289</b> ,00 BAM | <b>TEKUCI RACUN</b><br>050(            | <b>11.348</b> ,21 BAM  | <b>Stedna knjizica</b><br>050 | <b>122.257</b> ,00 BAM |
|                               |                     |                                        |                        |                               |                        |
|                               |                     | TEKUCI RACUN<br>403:                   | <b>6.430</b> ,68 BAM   |                               |                        |
|                               |                     |                                        |                        |                               |                        |
|                               |                     | 451                                    | <b>93.078</b> ,27 BAM  |                               |                        |
|                               |                     |                                        |                        |                               |                        |
|                               |                     | 4037                                   | <b>641</b> ,78 EUR     |                               |                        |

Ukoliko odaberete određeni račun, prikazat će se detalji računa poput iznosa raspoloživih sredstava, rezervacija po računu, stanja računa bez rezervacija, dopuštenog prekoračenja i slično.

Ukoliko odabrani račun ima vezanu karticu, ista će biti prikazana. Odabirom kartice bit će prikazani detalji o kartici.

| <b>Detalji</b><br>Vlasnik račur                                                                                                    | na <b>P</b> Broj račur                                                                                                    | na <b>403</b> ) | Broj kartice<br>535274 XX XXX<br>Naziv kartice<br>Debit Macterrand                                                                                          |   |                                   |
|----------------------------------------------------------------------------------------------------|----------------------------------------------------------------------------------------------------|-----------------|----------------------------------------------------------------------------------------------------|---|-----------------------------------|
| Stanje račun<br>-281,75 BA<br>Rezervacije p<br>0,00 BAM<br>On-line stan<br>-281,75 BA<br>Iznos dopušt<br>1.000,00 B<br>Raspoloživa<br>718,25 BAN<br>Dopušteno p<br>02.09.2019<br>Dopušteno p<br>29.02.2020 | a bez rezervacija<br>M<br>po računu<br>je računa<br>M<br>tenog prekoračenja<br>AM<br>sredstva za isplatu<br>4<br>rekoračenje vrijedi od | Current Bank    | Vista kartice<br>Osnovna kartica<br>Vlasnik kartice<br>MA<br>Status kartice<br>AKTIVNA<br>Datum izdavanja kartice<br>04.04.2018<br>Vrijedi do<br>30.04.2022 | > | Pregled izvoda<br>Postavke izvoda |
|                                                                                                    |                                                                                                    |                 |                                                                                                    |   | Sakrij detalje 🦒                  |
| Popis trans                                                                                                    | akcija                                                                                                    |                 |                                                                                                    |   | L & Q                             |
| Datum                                                                                                    | Detalji transakcije                                                                                                    |                 | Status                                                                                                    |   | Iznos                             |
| <b>30</b><br>SEP.                                                                                                    | OD/ODF//30SEP21                                                                                                    |                 | PROVEDEN                                                                                                    |   | <b>-1</b> ,99 BAM                 |

U popisu transakcija po odabranom računu, imate mogućnost pregleda transakcija. Na pregledu transakcija ćete vidjeti sve dolazne i odlazne transakcije.

Odabirom određene transakcije bit će prikazani detalji transakcije.

| 0 | PL                | AĆANJA                                                                                                    | *                                          |                                                                                           | a 🔛 🕴 Krediti i kreditn                                   | e kartice            | Računi | Štednja |
|---|-------------------|----------------------------------------------------------------------------------------------------|--------------------------------------------|-------------------------------------------------------------------------------------------|-----------------------------------------------------------|----------------------|--------|---------|
| c | <b>06</b><br>DKT. | JP VODOVOD MO<br>voda                                                                                                    | DSTAR                                      | PROVEDEN                                                                                  | 4                                                         | <b>-29</b> ,60 BAM   |        |         |
|   |                   | Broj računa<br>0<br>Vlasnik računa<br>Primatelj<br>JP VODOVOD MOS                                                                     | STAR                                       | Datum provođenja naloga<br>06.10.2021<br>Iznos<br>-29,60 BAM<br>Iznos naknade<br>0,30 BAM | Hitno<br>Ne<br>Stanje računa<br>Broj naloga<br>DPY000000( |                      |        |         |
|   |                   | Broj računa prim<br>33810022018450<br>Broj poziva na bi<br>35<br>Interni poziv na li<br>+IZV 0045719311<br>Detalji transakcij<br>vođa | atelja<br>23<br>roj/reference<br>broj<br>8 |                                                                                           |                                                           |                      |        |         |
|   |                   |                                                                                                    |                                            |                                                                                           |                                                           | KREIRAJ NOV<br>NALOG | I      |         |
| c | 06<br>DKT.        | JP ELEKTROPRIN<br>RN za 08/21                                                                                                    | /REDA HZ HB D.D. MOSTA                     | PROVEDE                                                                                   | ٩                                                         | <b>-76</b> ,63 BAM   |        |         |

### 5. KAKO PRONAĆI ODREĐENU TRANSAKCIJU

Ukoliko želite da pronađete određenu transakciju u pregledu transakcija po računu, potrebno je da odaberete ikonu povećala/lupe, koja se nalazi u gornjem desnom kutu ekrana.

Nakon toga, imate mogućnost da unesete kriterije pretrage. U prikazanom primjeru definirali smo vremenski period za koji želimo izvršiti pretragu i unijeli ključnu riječ za pretragu. Odabirom opcije "Pretraga" bit će prikazane sve transakcije koje zadovoljavaju postavljene kriterije.

| Popis transa                                  | kcija                       |                             |                 |                          |                                             |                                                    |
|-----------------------------------------------|-----------------------------|-----------------------------|-----------------|--------------------------|---------------------------------------------|----------------------------------------------------|
| Početni datu                                  | m                           | Krajnji datum               | Minimalni iznos | Maksimalni iznos         | Ključna riječ                               | Odaberi transakcije                                |
| 10.09.2020                                    | ) 🛗                         | 13. <mark>10.</mark> 2021   | Minimalni iznos | Maksimalni iznos         | Unesite ključnu riječ                       | Sve                                                |
|                                               |                             |                             |                 |                          |                                             |                                                    |
| <sup>i</sup> roknjižene trar<br>Datum         | nsakcije: 15<br>Detalji tra | nsakcije                    |                 | Pr                       | ilivi <b>375,</b> 13 BAM   Odlivi -2,0      | 0 BAM   Ukupno <b>373,</b> 13 BA<br>znos           |
| roknjižene trar<br>Datum<br><b>30</b><br>SEP. | Detalji tra<br>Int.Appl. to | nsakcije<br><b>30/09/21</b> |                 | Pr<br>Status<br>PROVEDEN | ilivi 375,13 BAM   Odlivi -2,0<br>I:<br>0,0 | 0 BAM   Ukupno <b>373,</b> 13 BA<br>znos<br>01 BAM |

U novoj verziji e-ba aplikacije ne postoji opcija da se prikažu svi provedeni nalozi na jednom mjestu, unutar jednog izbornika, nego se provedeni nalozi mogu pronaći na iznad opisan način. Svaki nalog koji bude poslan putem nove verzije e-ba aplikacije će imati opciju kopiranja naloga u novo plaćanje "KREIRAJ NOVI NALOG".

| Pl                | LAĆANJA 🗸                                                                                                    |                                                                                           | 🔍 🏭 🕴 Krediti i kreditn                                   | e kartice           | Računi | Štednja |
|-------------------|----------------------------------------------------------------------------------------------------|-------------------------------------------------------------------------------------------|-----------------------------------------------------------|---------------------|--------|---------|
| <b>06</b><br>OKT. | JP VODOVOD MOSTAR<br>voda                                                                                                    | PROVEDE                                                                                   | ĒN                                                        | - <b>29</b> ,60 BAI | М      |         |
|                   | Broj računa<br>0<br>Vlasnik računa<br>Primatelj<br>JP VODOVOD MOSTAR<br>Broj računa primatelja<br>3381002201845023<br>Broj poziva na broj/reference<br>35<br>Interni poziv na broj<br>+IZV 00457193118<br>Detalji transakcije<br>voda | Datum provođenja naloga<br>06.10.2021<br>Iznos<br>-29,60 BAM<br>Iznos naknade<br>0,30 BAM | Hitno<br>Ne<br>Stanje računa<br>Broj naloga<br>DPY0000001 |                     |        |         |
|                   |                                                                                                    |                                                                                           | Preuzimanje                                               | KREIRAJ NO<br>NALOG | VI     |         |
| <b>06</b><br>ОКТ. | JP ELEKTROPRIVREDA HZ HB D.I<br>RN za 08/21                                                                                                    | D. MOSTA PROVEDE                                                                          | ĒN                                                        | <b>-76</b> ,63 BA   | м      |         |

Opcija kopiranja naloga je moguća samo za naloge koji su poslani putem nove verzije e-ba aplikacije. Za sve naloge koji su poslani putem prethodne verzije e-ba aplikacije ova mogućnost nije dostupna, možete izvršiti pregled detalja naloga, ali novi nalog je moguće poslati isključivo korištenjem opcije unosa novog naloga.

#### 6. KREIRANJE I SLANJE NOVOG NALOGA

Da biste izvršili plaćanje naloga, potrebno je odabrati opciju sa glavnog izbornika "**PLAĆANJA**" ili "**PLAĆANJA I PRIJENOSI**" sa padajućeg izbornika.

|            | PLAĆANJA               | ~         |      |
|------------|------------------------|-----------|------|
|            | Plaćanja i prijenosi   |           |      |
| ГЕК        | Trajni nalozi          |           |      |
| юз7<br>Dn- | Trajni nalog - ovlašte | no povlač | enje |
| 28<br>Rasi | E-Uplatnice            |           | (2)  |
| 718        | Nalozi na čekanju      |           |      |
| <b>1.0</b> | Primatelji i Predlošci |           |      |

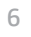

Kreiranje i plaćanje naloga se sastoji od tri koraka:

 Korak – odabir računa sa kojeg želite platiti, unos novog primatelja na način da unesete broj računa i detalje o primatelju sredstava te unos iznosa. Nakon što ste popunili sva potrebna polja odaberite opciju "DALJE".

| 1. Prvi korak                | 2. Drugi korak | 3. Pregledajte i potpišit | e |
|------------------------------|----------------|---------------------------|---|
|                              |                |                           |   |
| NOVO PLAĆANJE                |                |                           |   |
| Račun pošiljatelja           |                |                           |   |
| MOJ RAČUN                    |                |                           |   |
| 403; ololoo -   TEKUCI RACUN | I BAM          |                           | • |
| RASPOLOŽIVA SREDSTVA         |                |                           |   |
| 6.351,25 BAM                 |                |                           |   |
| Račun primatelja             |                |                           |   |
| BROJ RAČUNA ILI IBAN         |                |                           | × |
| 3381002201139542             |                |                           |   |
| IME PRIMATELIA               |                |                           |   |
| JP ELEKTROPRIVREDA           |                |                           |   |
|                              |                | Zatvori detalje o računu  | ^ |
| Iznos                        |                |                           |   |
| IZNOS                        |                | VALUTA                    |   |
| sd                           |                | BAM                       |   |
| Pc.                          |                | DAM                       |   |

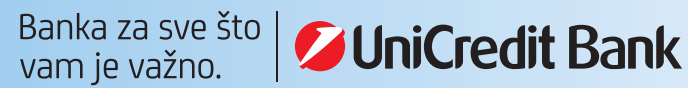

 Korak - ovisno o unesenom računu primatelja, aplikacija će automatski prepoznati o kojoj vrsti naloga se radi - obični nalog za domaće plaćanje, prijenos između vlastitih računa, plaćanje javnih prihoda, INO nalog, te na osnovu toga će u 2. koraku ponuditi obavezna polja koja je potrebno popuniti za slanje naloga na provođenje. Nakon što ste odabrali sva potrebna polja nastavite plaćanje odabirom opcije "PLATI SADA".

| Pregled detalja plaćanja                                        |
|-----------------------------------------------------------------|
| RAČUN POŠILJATELJA ×                                            |
| 46                                                              |
| RAČUN PRIMATELIA                                                |
| 3381002201139542   JP ELEKTROPRIVREDA                           |
| IZNOS                                                           |
| 50,00 BAM                                                       |
|                                                                 |
| Vrsta naloga<br>Domaći platni promet                            |
| Datum transakcije                                               |
| Datum transakcije 🚯                                             |
| 21.10.2019                                                      |
| Detalji o primatelju                                            |
| ADRESA                                                          |
| ULICA BB                                                        |
| GRAD                                                            |
| 88000 MOSTAR                                                    |
|                                                                 |
| Informacije za primatelja                                       |
| OPIS PLAĆANJA                                                   |
| UPLATA RAČUNA ZA STRUJU ZA XX/2019                              |
| Sačuvaj kao predložak                                           |
| SAČUVAJTE OVO PLAĆANJE KAO PREDLOŽAK                            |
| Dodatne informacije o pozivu na broj                            |
| POZIV NA BROJ                                                   |
| 123-456-789                                                     |
| Provizile i naknade                                             |
| Pregled naknada za uslugu Internet bankarstva je dostupan ovdje |
|                                                                 |
| ✓ POŠALII POTVRDU O PLAĆANIU E-MAILOM<br>E-MAIL ADRESA          |
| test@test.com                                                   |
| ALTERNATIVNA E-MAIL ADRESA ()                                   |
| Unesite alternativnu e-mail adresu                              |
| SAČUVAJTE I POTPIŠITE KASNUE PLATITE SADA                       |

 Korak - u ovom koraku imate mogućnost još jednom pregledati sve podatke koje ste unije u platni nalog. Ukoliko su svi podaci ispravno popunjeni, nalog šaljete na provođenje korištenjem opcije MAC/ APPLI2 na fizičkom ili m-tokenu.

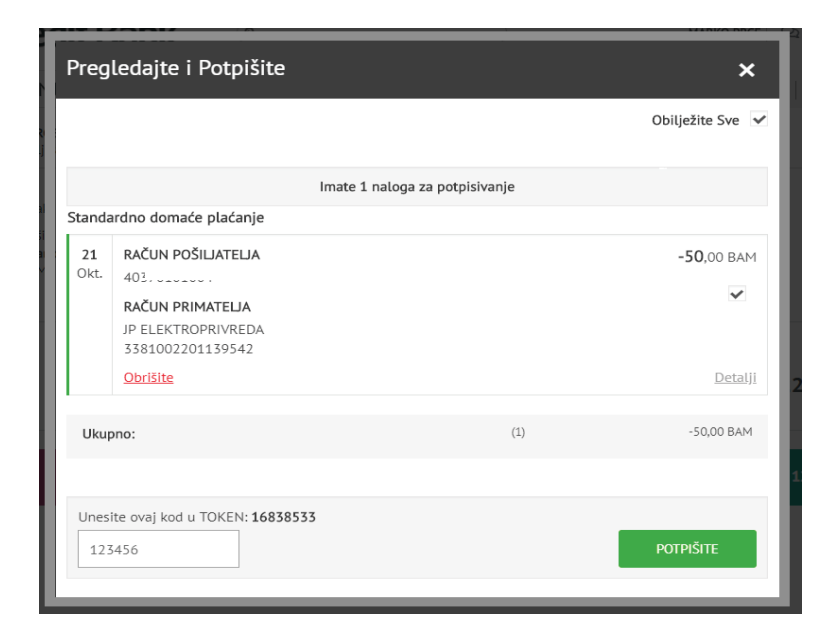

Banka za sve što vam je važno.

Na ekranu će se pojaviti poruka da je nalog uspješno zaprimljen na obradu:

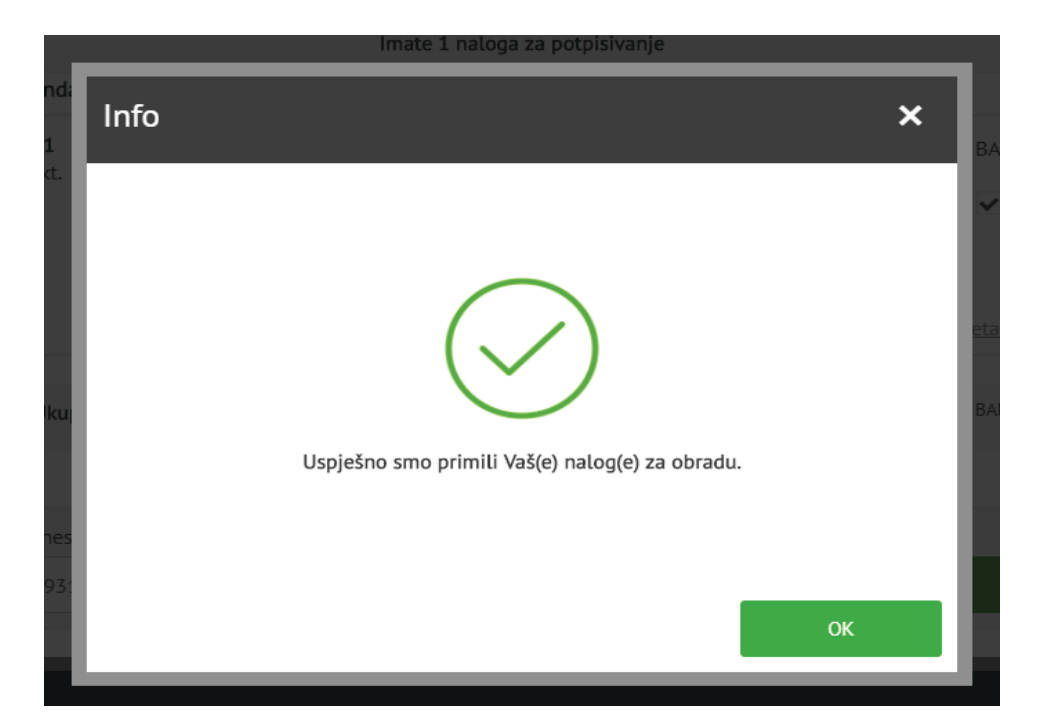

Ukoliko je nalog potpisan (opcija APPLI2/MAC) i poslan na obradu, isti nije moguće otkazati.

Naloge poslane sa datumom unaprijed **nije moguće otkazati** nakon što iste potpišete tokenom i pošaljete u obradu.

Prije potpisa naloga poslanog sa datumom unaprijed, aplikacija će Vas obavijestiti:

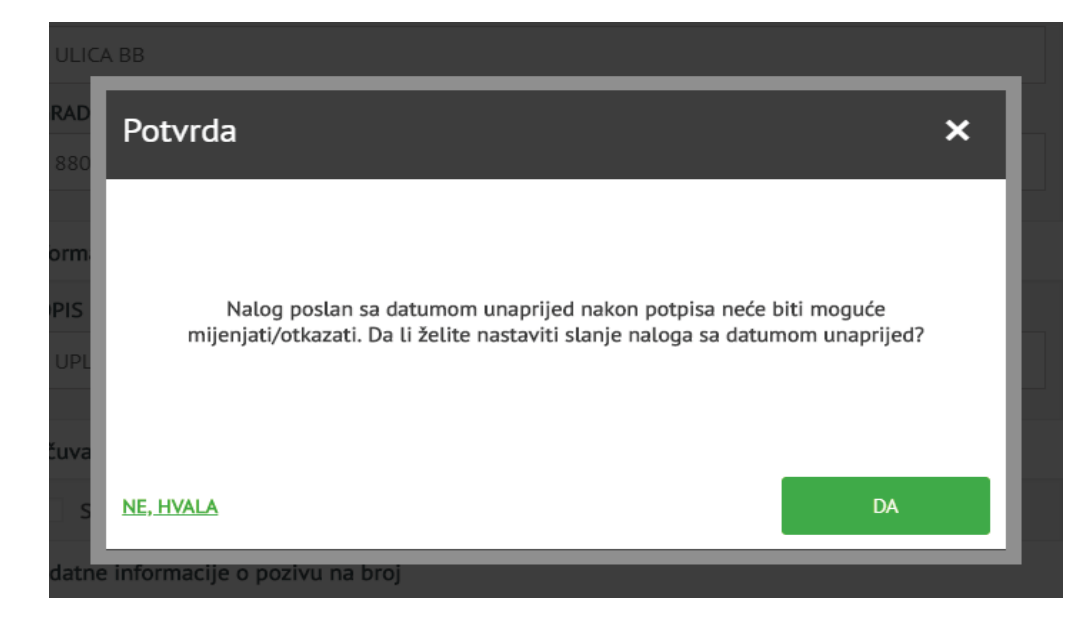

Pregled naloga koji su poslani na provođenje je dostupan u izborniku Plaćanja-> Nalozi na čekanju.

#### 7. TRAJNI NALOZI

Za pregled postojećih i kreiranje novih trajih naloga potrebno je odabrati opciju PLAĆANJA -> TRAJNI NALOZI.

| Ø                | JniCredit Ba                   | nk (a                                   |                   | Q 🔅 ODJAVA                    |
|------------------|--------------------------------|-----------------------------------------|-------------------|-------------------------------|
|                  | PLAĆANJA 🗸                     |                                         | 🗰 🛛 Krediti i kre | editne kartice Računi Štednja |
| Dobro            | Plaćanja i prijenosi           |                                         |                   |                               |
| Vaše p<br>Vaša s | Trajni nalozi                  | stvo je bilo <b>20 listopada 2021 u</b> | 13:20.            |                               |
|                  | Trajni nalog - ovlašteno povla | fenje                                   |                   |                               |
|                  | E-Uplatnice                    | (0)                                     |                   |                               |
|                  | Nalozi na čekanju              | φ                                       |                   |                               |
|                  | Primatelji i Predlošci         |                                         |                   |                               |

Odabirom opcije Trajni nalozi prikazat će se svi postojeći trajni nalozi sa pripadajućim statusima. Za prikaz detalja pojedinog trajnog naloga potrebno je odabrati isti.

Za kreiranje novog trajnog naloga odaberite opciju "KREIRAJ NOVI":

| Status trajnih naloga 🗙 |                                 |                               |                   |                |  |
|-------------------------|---------------------------------|-------------------------------|-------------------|----------------|--|
|                         |                                 | Imate <b>2</b> trajnih naloga |                   | Ispiši 🗋       |  |
| Datum<br>ugovaranja     | Primatelj                       |                               | Iznos             | Status         |  |
|                         |                                 |                               |                   | Prikaži Sve 🔻  |  |
| <b>12</b><br>Jun        | novi trajni nalog<br>3385002206 |                               | <b>13</b> ,00 BAM | AKTIVAN        |  |
| <b>04</b><br>Jun        | <b>PF</b><br>40                 |                               | <b>0</b> ,00 BAM  | AKTIVAN        |  |
|                         |                                 |                               |                   | KREIRAJTE NOVI |  |

Odaberite tip trajnog naloga koji želite kreirati: standardni KM trajni nalog ili nalog za prijenos između valuta (konverzije).

Nakon toga odaberite račun sa kojeg želite ugovoriti trajni nalog, podatke o primatelju i iznos i odaberite opciju "DALJE".

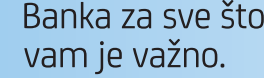

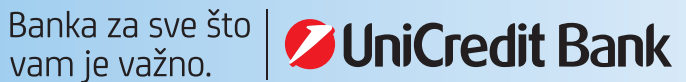

| Novi trajni nalog                         |                |                        | ×     |
|-------------------------------------------|----------------|------------------------|-------|
| 1. Prvi korak                             | 2. Drugi korak | 3. Pregledajte i potpi | šite  |
| Vrsta trajnog naloga                      |                |                        |       |
| OZNAČITE TIP PLAĆANJA                     |                |                        |       |
| Standardni trajni nalog u KM              |                |                        |       |
| Račun pošiljatelja                        |                |                        |       |
| MOJ RAČUN                                 |                |                        |       |
| 050   TEKUCI RACUN   E                    | AM             |                        |       |
| RASPOLOŽIVA SREDSTVA (1)<br>11.348,21 BAM |                |                        |       |
| Račun primatelja                          |                |                        |       |
| BROJ RAČUNA / IBAN                        |                |                        | ×     |
| 403                                       |                |                        |       |
|                                           |                |                        |       |
| TESTNI KORISNIK                           |                |                        |       |
| Iznos                                     |                |                        |       |
| IZNOS (1)                                 |                | VALUTA                 |       |
| 30,00                                     |                | BAM                    |       |
|                                           |                |                        | DALIE |

U drugom koraku odaberite datum prvog plaćanja, do kada i kojom dinamikom da se trajni nalog izvršava, popunite detalje za primatelja te pročitajte i prihvatite Informacije o trajnom nalogu i Opće uvjete. Nakon što ste odabrali i popunili sva potrebna polja odaberite opciju "PLATITE SADA".

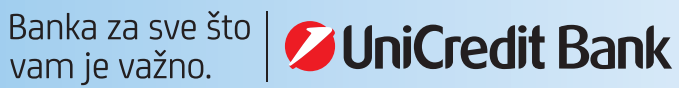

| 1. Prvi korak                                                                                                    |                 | 2. Drugi korak                            |           | 3. Pregledajte i potpišite                       |  |  |
|----------------------------------------------------------------------------------------------------|-----------------|-------------------------------------------|-----------|--------------------------------------------------|--|--|
| STANDARDNI TRAJNI NALOG U KM<br>Račun pošiljatelja                                                                                                    | 1               |                                           |           |                                                  |  |  |
| DATUM DOSPIJEĆA PRVOG PLAĆ                                                                                                    | ANJA            |                                           |           |                                                  |  |  |
| 22.10.2019                                                                                                    | 曲               |                                           |           |                                                  |  |  |
| DINAMIKA PLAĆANJA                                                                                                    |                 |                                           |           |                                                  |  |  |
| Mjesečno                                                                                                    | -               |                                           |           |                                                  |  |  |
| Račun primatelja                                                                                                    |                 |                                           |           |                                                  |  |  |
| O DO DATUMA                                                                                                    |                 | PUTA                                      |           |                                                  |  |  |
| DD.MM.YYYY                                                                                                    |                 | 10                                        | PUTA      |                                                  |  |  |
| Informacija za primatelja                                                                                                    |                 |                                           |           |                                                  |  |  |
| DETALJI ZA PRIMATELJA                                                                                                    |                 |                                           |           |                                                  |  |  |
| TEST                                                                                                    |                 |                                           |           |                                                  |  |  |
|                                                                                                    |                 |                                           |           |                                                  |  |  |
| Provizije i naknade                                                                                                    |                 |                                           |           |                                                  |  |  |
| Pregled naknada za uslugu Internet bankarstva je dostupan ovdje                                                                                                    |                 |                                           |           |                                                  |  |  |
| Da biste nastavili dalje trebate o                                                                                                    | lati sl         | jedeće suglasnosti:                       |           |                                                  |  |  |
| Potvrđujem da sam upoznat/a sa svim relevantnim odredbama Zakona o obveznim/obligacionim odnosima<br>Federacije BiH/Republike Srpske koje uređuju ponudu i prihvat ponude te Zakona o elektronskom pravnom i<br>poslovnom prometu i Zakona o elektroničkom potpisu. Potvrđujem i da sam upoznat/a i sa svim relevantnim<br>odredbama Zakona o zaštiti potrošača u Bosni i Hercegovini koje uređuju Elektronske instrumente plaćanja, pa u<br>skladu s tim dajem suglasnost da se ugovor o trajnom nalogu sklopi uporabom Internet bankarstva e-ba kao<br>sredstva daljinske komunikacije te potvrđujem da sam obaviješten o UniCredit Bank d.d. kao davatelju financijskih<br>usluga, o pojedinostima ugovora o trajnom nalogu te o načinu rješavanja sporova. Stoga, uporabom Internet<br>bankarstva e-ba dajem ponudu za sklapanje ugovora o trajnom nalogu i suglasan sam sa svim odredbama ovog<br>ugovora. |                 |                                           |           |                                                  |  |  |
| PROČITAO/LA SAM I PRI<br>KORIŠTENJE DIREKTNIH KAI                                                                                                    | HVAĆA<br>NALA ( | M INFORMACIJE O TRA<br>DD STRANE POTROŠAČ | JNOM NALC | DGU I OPĆE UVJETE POSLOVANJA ZA<br>PI ATITE SADA |  |  |
|                                                                                                    |                 |                                           |           | PLAITE SAUA                                      |  |  |

U narednom koraku imate mogućnost još jednom pregledati sve podatke koje ste unije u trajni nalog. Ukoliko su svi podaci ispravno popunjeni, trajni nalog ugovarate korištenjem opcije MAC/APPLI2 na fizičkom ili m-tokenu. Nakon unosa MAC opcije, kao završni korak za ugovaranje trajnog naloga je potrebno odabrati opciju "**POTPIŠI**".

| 1. Prvi korak |                                                     | . Prvi korak 2. Drugi korak |       | 3. Pregledajte i potpišite |  |  |
|---------------|-----------------------------------------------------|-----------------------------|-------|----------------------------|--|--|
|               |                                                     |                             |       | Select All 🗸               |  |  |
|               |                                                     | Imate 1 naloga za potpisi   | vanje |                            |  |  |
| itanda        | ardni trajni nalog u KM                             |                             |       |                            |  |  |
| 22<br>Okt.    |                                                     |                             |       | <b>-30</b> ,00 BAM         |  |  |
|               | RAČUN PRIMATELJA<br>TESTNI KORISNIK<br>403. JULIO J |                             |       | ~                          |  |  |
|               | Obrišite                                            |                             |       | <u>Detalji</u>             |  |  |
| Ukup          | ono:                                                |                             | (1)   | -30,00 BAM                 |  |  |
|               |                                                     |                             |       |                            |  |  |
| Unesi         | ite ovaj kod u TOKEN: 88949                         | 626                         |       |                            |  |  |
| 222           | 2333                                                |                             |       | POTPIŠITE                  |  |  |

#### **8. E-UPLATNICE**

Za pregled postojećih i kreiranje novih e-uplatnica potrebno je odabrati opciju PLAĆANJA -> E-UPLATNICE.

| Ø                | JniCredit E              | Bank       | ٩                                              |        | Q                        | CDJAVA       |
|------------------|--------------------------|------------|------------------------------------------------|--------|--------------------------|--------------|
|                  | PLAĆANJA                 | ~          |                                                | Kredit | i i kreditne kartice Rad | čuni Štednja |
| Dobro            | Plaćanja i prijenosi     |            |                                                |        |                          |              |
| Vaše p<br>Vaša s | Trajni nalozi            |            | stvo je bilo <b>20 listopada 2021 u 13:20.</b> |        |                          |              |
|                  | Trajni nalog - ovlašteno | povlačenje |                                                |        |                          |              |
|                  | E-Uplatnice              | (0)        |                                                |        |                          |              |
|                  | Nalozi na čekanju        | ¢          |                                                |        |                          |              |
|                  | Primatelji i Predlošci   |            |                                                |        |                          |              |

Broj u zagradi pored naziva opcije E-uplatnice, u ovom slučaju 2, predstavlja broj neplaćenih e-uplatnica. Odabirom opcije E-uplatnice prikazat će se sve neplaćene e-uplatnice.

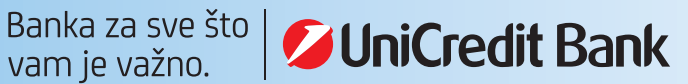

| adit Dool              |                                             |             |                      |   |
|------------------------|---------------------------------------------|-------------|----------------------|---|
| E-uplatnica            |                                             |             | ×                    |   |
| Ri                     | Imate <b>2</b> neplaćenih                   | e-uplatnica | Q                    | l |
| Datum dospijeća 🗸      | Primatelj                                   | Iznos       | Status               | l |
| ši <b>10</b><br>zn Aug | TELEMACH<br>3386902216588534                | 32.         | 90 BAM PLATI         |   |
| 09<br>Aug              | JP EP HZ HB D.D. MOSTAR<br>3381002201139542 | 35          | 40 BAM PLATI         |   |
|                        |                                             | PREGLED UG  | OVORENIH E-UPLATNICA | I |
|                        |                                             |             |                      |   |

Neplaćenu e-uplatnicu možete platiti odabirom opcije "**PLATI**", a detalje e-uplatnice kao i njezino brisanje možete provjeriti odabirom pojedine neplaćene e-uplatnice.

U opciji "PREGLED UGOVORENIH E-UPLAT-NICA" dostupne su sve Vaše e-uplatnice, aktivne i zatvorene, a ugovaranje nove e-uplatnice obavljate odabirom opcije **"UGOVA-RANJE E-PLATNICE".** 

Odaberite račun terećenja, Izdavatelja računa iz padajuće liste, korisnički naziv usluge, šifru korisnika te pročitajte i prihvatite uvjete za E-uplatnicu.

Nakon što ste popunili sva potrebna polja, u narednom koraku je potrebno potpisati i ugovoriti e-uplatnicu odabirom opcije AP-PLI/MAC 2.

| odnositelj zahtjeva                                                                                                    |                                                                                                    |
|----------------------------------------------------------------------------------------------------|----------------------------------------------------------------------------------------------------|
| IME PODNOSITELJA ZAHTJEVA                                                                                                    |                                                                                                    |
| P                                                                                                    |                                                                                                    |
| ADRESA PODNOSITELJA ZAHTJEVA                                                                                                    |                                                                                                    |
| KN                                                                                                    |                                                                                                    |
| MJESTO PODNOSITELJA ZAHTJEVA                                                                                                    |                                                                                                    |
| м                                                                                                    |                                                                                                    |
| RAČUN TEREĆENJA                                                                                                    |                                                                                                    |
| 4007 010100 1 1 1 NCC 1 MANO   BAM                                                                                                    | -                                                                                                    |
| rimatelj                                                                                                    |                                                                                                    |
| IME PRIMATELIA                                                                                                    |                                                                                                    |
| ALBA Zenica doo                                                                                                    |                                                                                                    |
| ADRESA PRIMATELIA                                                                                                    |                                                                                                    |
| SARAJEVSKA BB                                                                                                    |                                                                                                    |
| MJESTO PRIMATELJA                                                                                                    |                                                                                                    |
| ZENICA                                                                                                    |                                                                                                    |
| U polje šifra korisnika potrebno je upisati<br>broj koji se nalazi u poljima Šifra kupca i<br>Obračunsko mjesto, u obliku Šifra<br>kupca:Dbračunsko mjesto koje je naznačeno<br>na svakom mjesečnom računu.                                                                                                    |                                                                                                    |
| ŠIFRA KORISNIKA                                                                                                    |                                                                                                    |
| 123654                                                                                                    |                                                                                                    |
| PROVIZUE I NAKNADE                                                                                                    |                                                                                                    |
| Pregled naknada za uslugu Internet bankarstva je d                                                                                                    | dostupan <a "https:="" <="" content="" href="" td="" www.unicredit.ba=""></a>                                                                                                    |
| lapomena                                                                                                    |                                                                                                    |
| Osobni podaci Podnositelja zahtjeva se mogu unositi<br>i obveza iz ovog Zahtjeva i ugovornog odnosa koji na<br>smiju priopćavati poslovnom subjektu koji ispostavlj;<br>podataka, te u cilju nedvojbene identifikacije Podnos<br>interesa u poslovanju s Bankom i poslovnim subjekto<br>potrdujem ispravnost svih podataka u ovom Zahtjev<br>uplatnica te eventualnih izmjena ovih Uvjeta, kao i n<br>uplatnica j s kojima sam upoznat/a. | i u dokumentaciju koja nastaje poradi realizacije prava<br>istane na temelju istog zahtjeva, poradi čega se isti<br>a račune ili osobi koju ovlasti za procesuiranje tih<br>itelja zahtjeva i zaštite njegovih privatnih imovinskih<br>om koji ispostavlja račune. Svojim potpisom<br>vu te prihvačanje Uvjeta ugovra o pružanju usluge e-<br>ačin prezentacije naloga za plaćanje obveze (e- |
|                                                                                                    |                                                                                                    |

#### 9. PREGLED LOKACIJA BANKOMATA I POSLOVNICA

Na početnom ekranu e-ba aplikacije, sa desne strane ekrana, odaberite opciju **"POSLOVNICE I BANKOMATI**" za prikaz mape poslovnica i bankomata UniCredit Banke.

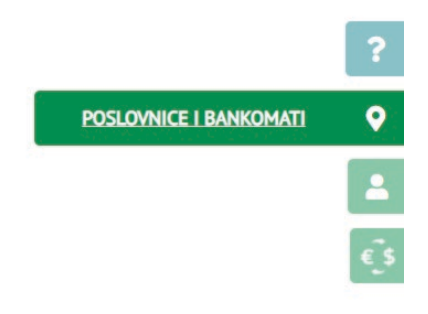

## **10. TEČAJNA/KURSNA LISTA**

Na početnom ekranu e-ba aplikacije, sa desne strane ekrana, odaberite opciju "**TEČAJ/KURS**" za prikaz važeće tečajne/kursne liste.

| TEČAJ/KURS             |                                     |     |
|------------------------|-------------------------------------|-----|
| 5. juni 20             | 19 08:20:36                         |     |
| KUPOVNI                | PRODAJNI                            |     |
| Želim kupiti <b>El</b> | <b>JR</b> i prodati <b>BAM</b>      | ?   |
| VALUTA                 | IZNOS                               | •   |
| EUR 🗸                  | 1,00                                | -   |
| Devize                 | <b>1</b> ,96 BAM                    | € ŝ |
| Efektiva i čekovi      | <b>1</b> ,96 BAM                    |     |
| Sra<br>1 EUR =         | <sup>ednji</sup><br><b>1,96 BAM</b> |     |
| <u>TEČAJNA/K</u>       | URSNA LISTA                         |     |

#### **11. IZMJENA E-MAIL ADRESE**

U opciji POSTAVKE->KONTAKT PODACI možete postaviti ili izmijeniti postojeću e-mail adresu:

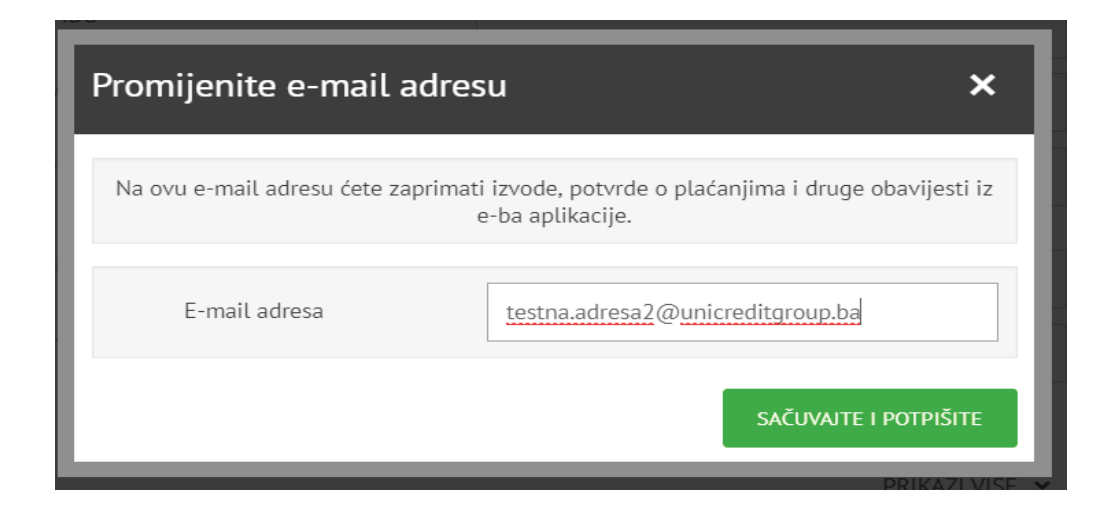

Odabirom opcije "**SAČUVAJ I POTPIŠI**" otvorit će se naredni ekran u kojem ćete izmijenu e-mail adrese trebati potpisati korištenjem tokena, uz opciju APPLI2/MAC te opciju "**POTPIŠITE**".

| Pregledajte i Potpišite 🗙 🗙 |                                      |                  |  |  |  |  |
|-----------------------------|--------------------------------------|------------------|--|--|--|--|
|                             |                                      | Obilježite Sve 🕑 |  |  |  |  |
|                             | Imate 1 naloga za potpisivanje       |                  |  |  |  |  |
| Zahtje                      | /                                    |                  |  |  |  |  |
| <b>21</b><br>Okt.           | Izmjena e-mail adrese                | ~                |  |  |  |  |
|                             | Obrišite                             | <u>Detalji</u>   |  |  |  |  |
| Ukup                        | Ukupno:                              |                  |  |  |  |  |
|                             |                                      |                  |  |  |  |  |
| Unesi                       | te ovaj kod u TOKEN: <b>10101728</b> |                  |  |  |  |  |
| 123                         | 456                                  | POTPIŠITE        |  |  |  |  |
|                             |                                      |                  |  |  |  |  |

## 12. ODJAVA

Po završetku rada u e-ba aplikaciji, potrebno se odjaviti.

Kraj rada s uslugom ostvaruje se odabirom opcije "**ODJAVA**" u gornjem desnom kutu aplikacije.

| × (                        | Q \$   | ODJAVA  |  |
|----------------------------|--------|---------|--|
| Krediti i kreditne kartice | Računi | Štednja |  |

Klikom na izbornik Odjava, aplikacija će se zatvoriti, a na ekranu će Vam se prikazati početna stranica e-ba aplikacije.